# 初次選課就上手》

【新圣、博學圣遐祝郑明】

#### • 監製:教務處課務組 <sup>更新D期: 2020.12.29</sup>

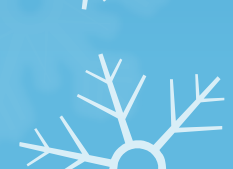

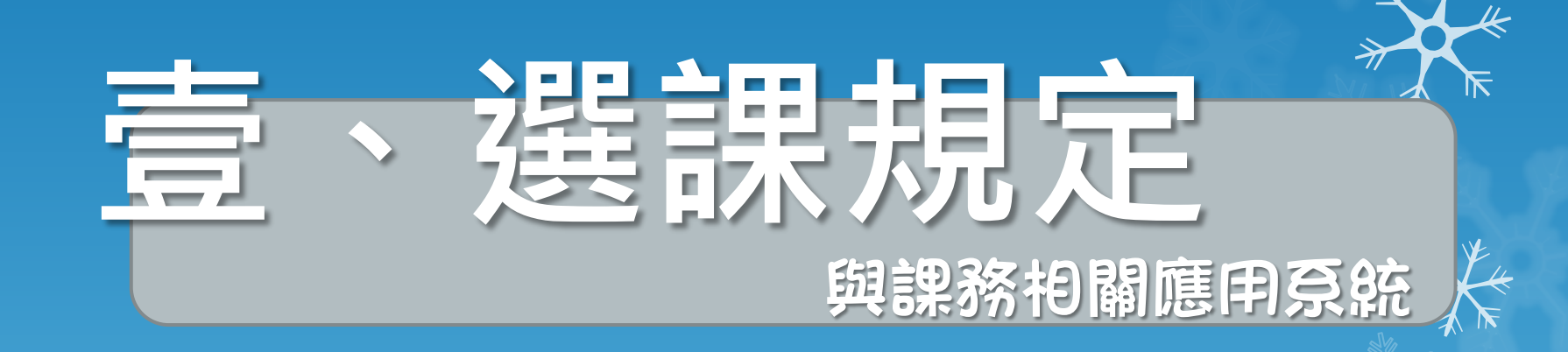

確保自身選課權益,務必要收校園公告信!!

 

 <u>校報</u>規定看<u>教務處課務組</u>公告或教務處網頁! → 
 <u>京所</u>規定着<u>教務處課務組</u> 公告或務處網頁! → 

 <u>京所</u>規定詳見<u>名學京課規</u>或逕洽<u>學京辦公室</u>! → 

 <u>校核心(通識)課程</u>規定看<u>通識中心</u>公告或網頁! → 

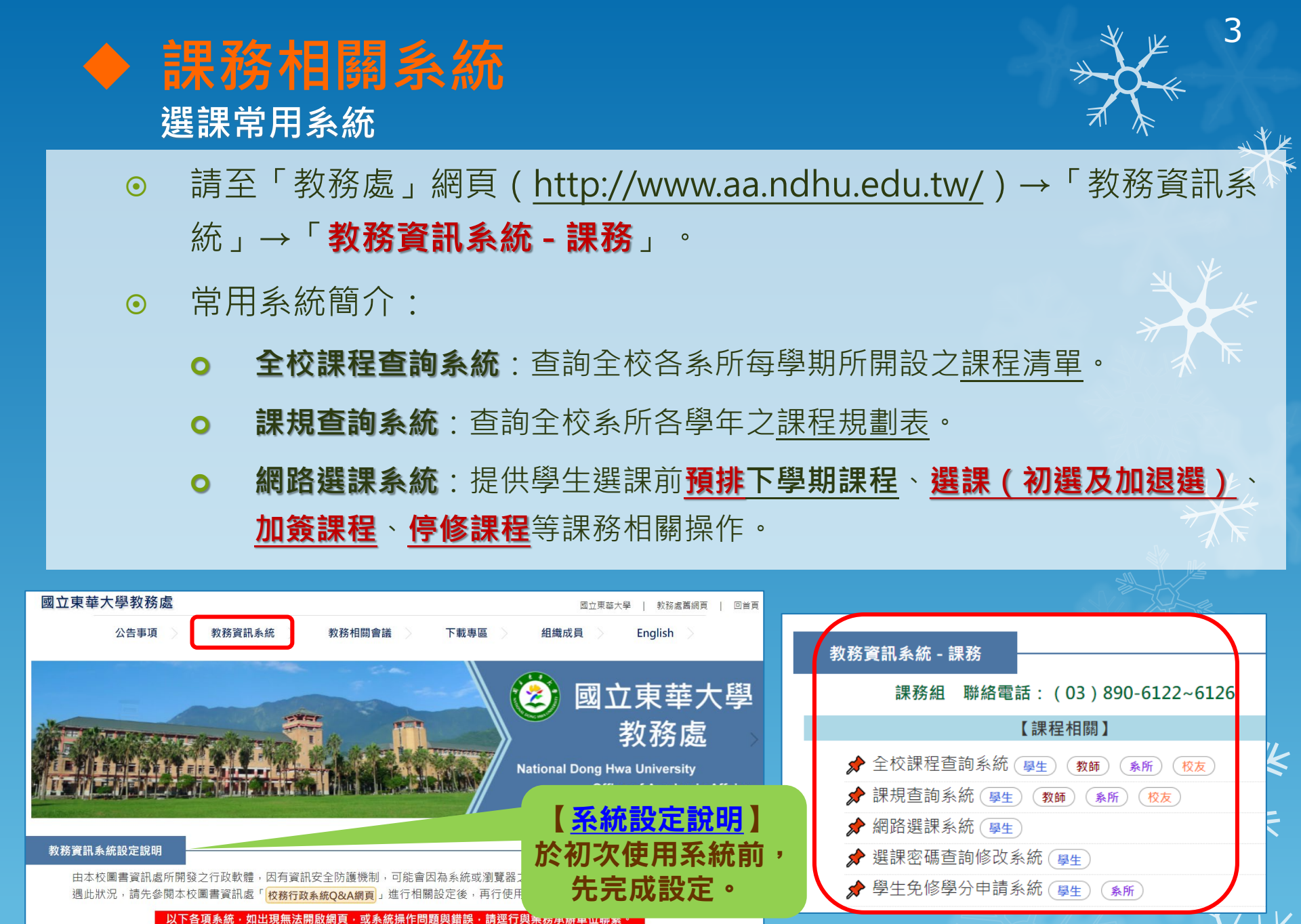

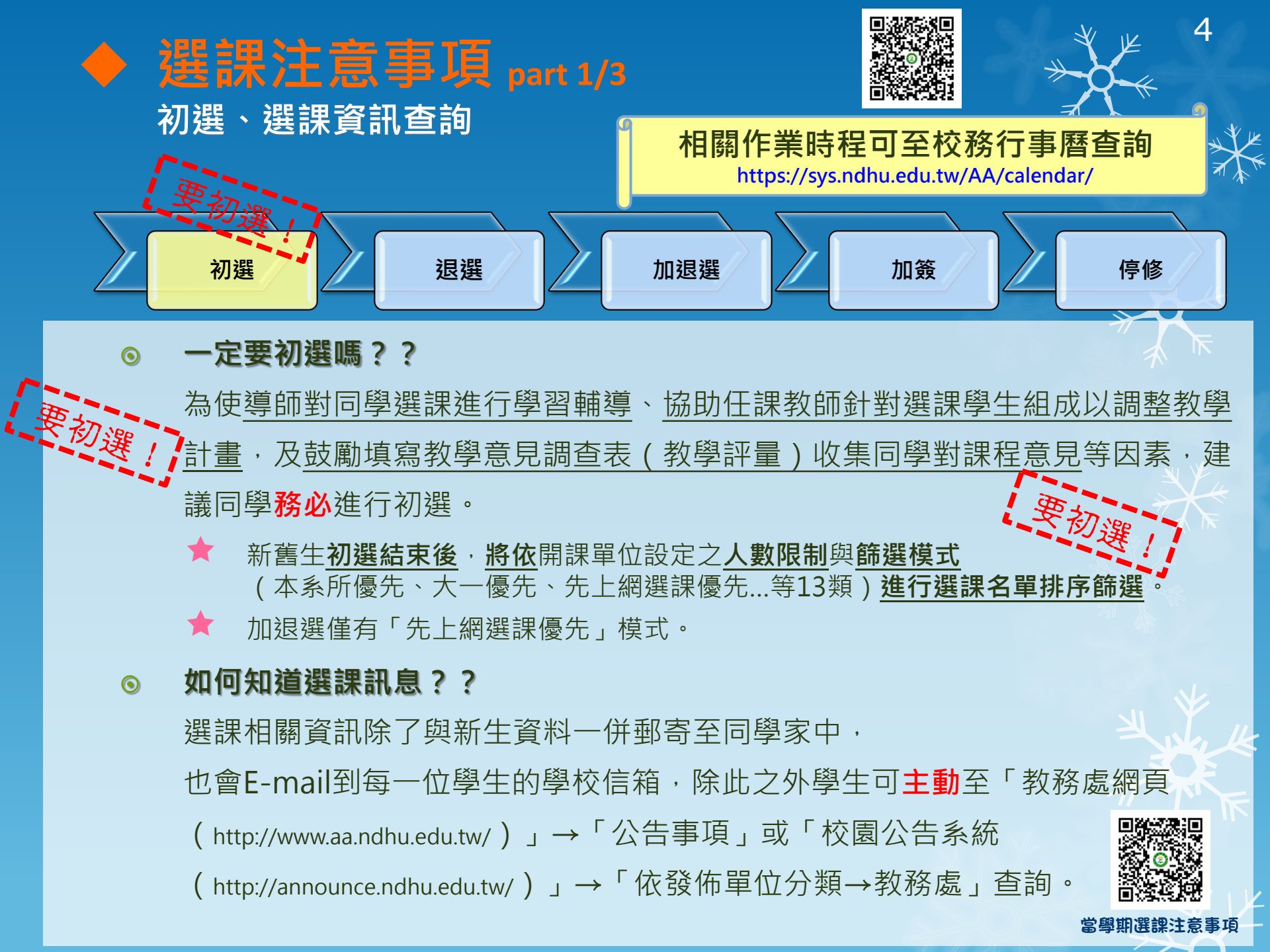

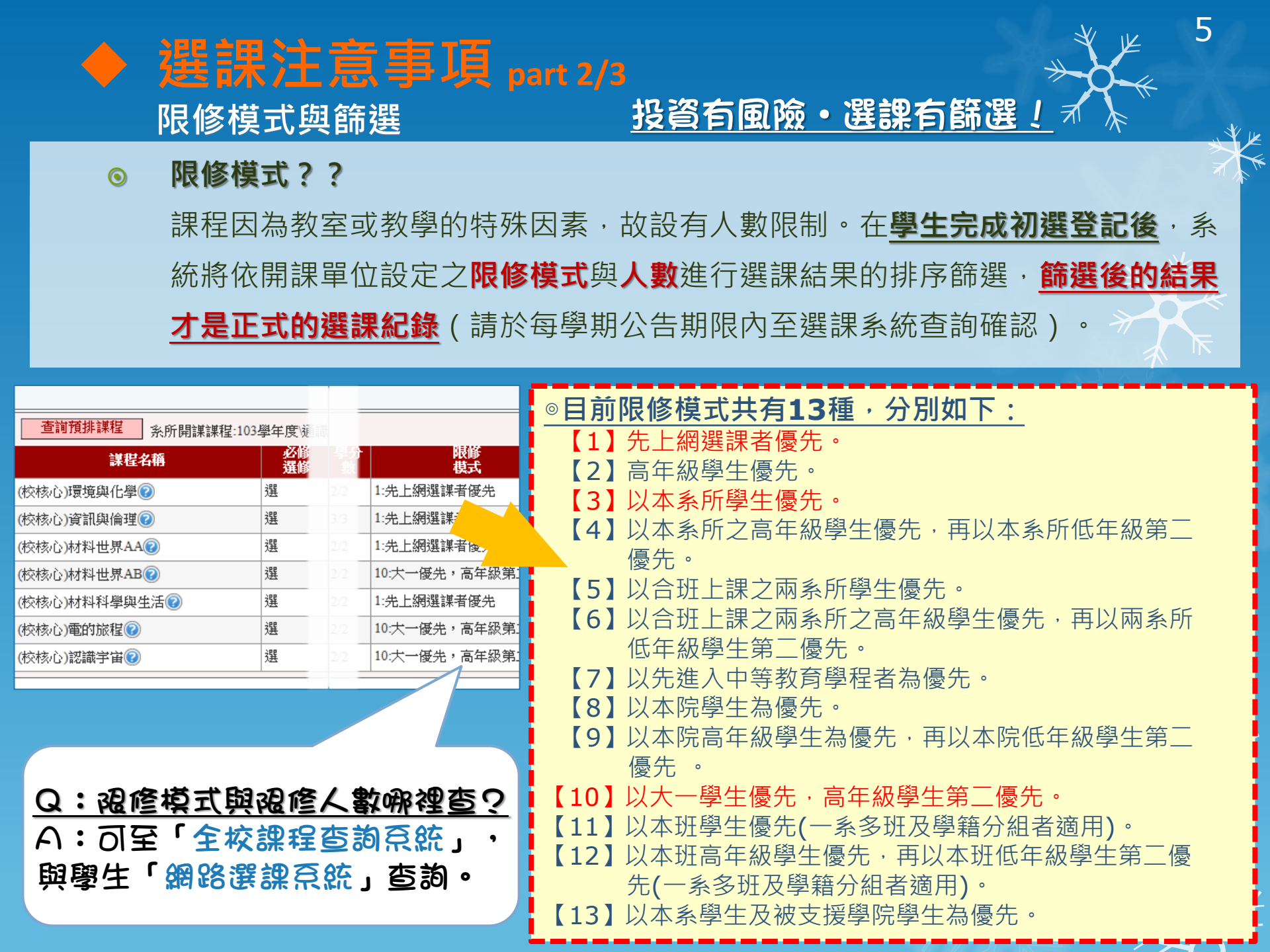

#### ◆ 選課注意事項 part 3/3 校核心(通識)初選時科目數規定

<u>京所規定詳見名學京課規或逕治學京辦公室</u> 校核心(通識)課程規定看通識中心公告或網頁!

- 研究生: 初選<u>不開放選修校核心課程</u>,有選課需求者,請於<u>加退選</u>階段選修。
- 大學部:
  - 學士班各年級初選採分年級階段選課,校核心課程每人「初選」可選入 科目數(加退選不受科目數限制):
    - ★大四(含以上):3科
       ★大三:4科
       ★大一:「不限科目」之限制

※以上科目數限制,不含**體育、國防教育軍事訓練課程**及**服務學習**課程

◎ 「體育(一)」、「體育(二)」及「中文能力與涵養」:「<u>大一新生</u>」統一匯入課表,

**免選課**;其餘有此類課程需求者,請至**體育中心**或通識中心辦公室登記。

Q:我是大一新生,為何我這學 校核心(通識)課程洽詢窗口… 期課表沒有「中文能力與強 Z-✓ 體育類課程--「體育中心」#6613 著」22 #6602 英語類課程--「語言中心」#5492、#5497 A:本課程分為大一上或大一下  $\checkmark$ #6603 #6605 開設・毎個京不一様・有可能下 「中文能力與涵養」及其餘通識課程--「誦識中心」  $\checkmark$ #6607 **廖**期才上這 問課。

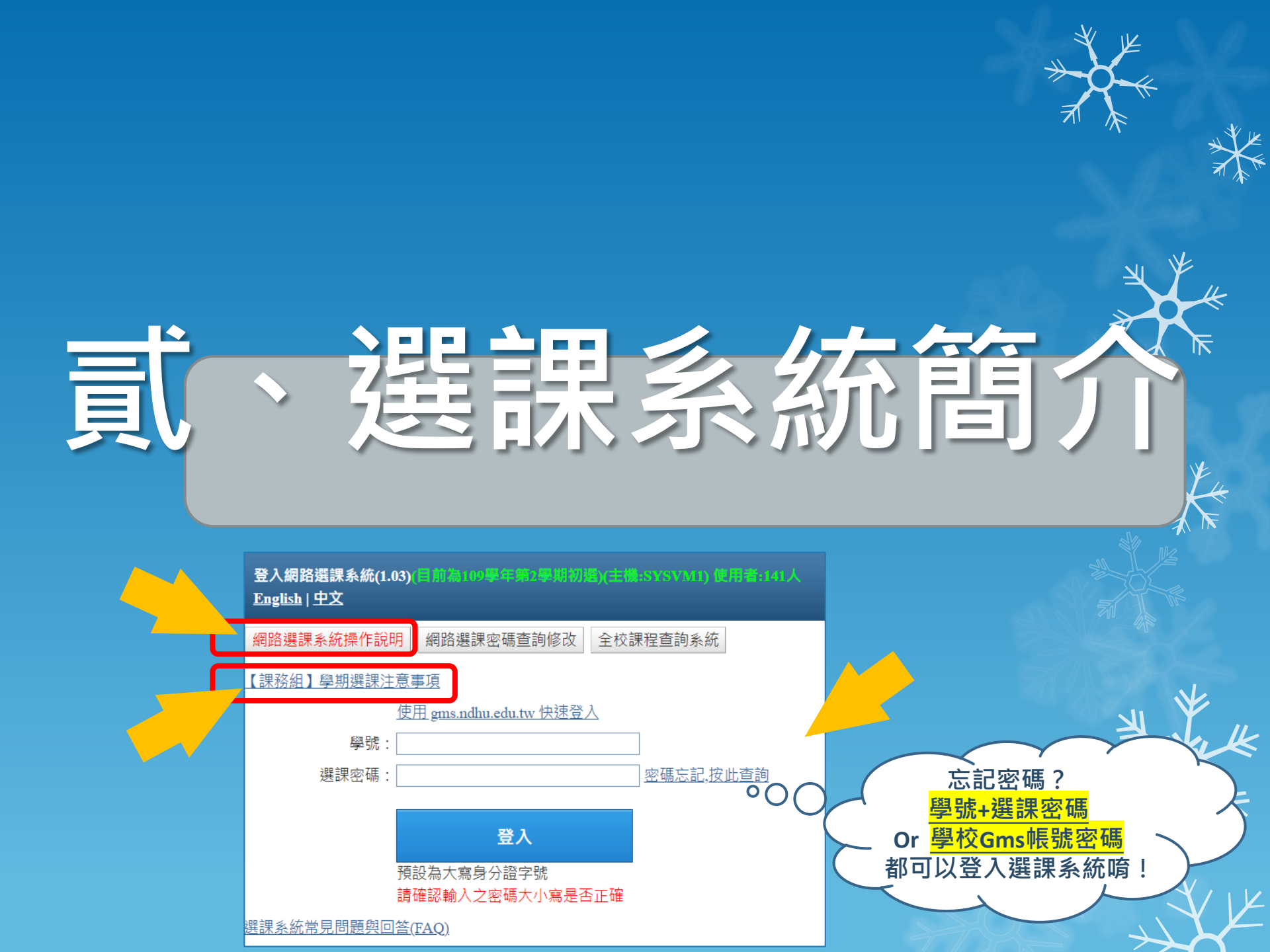

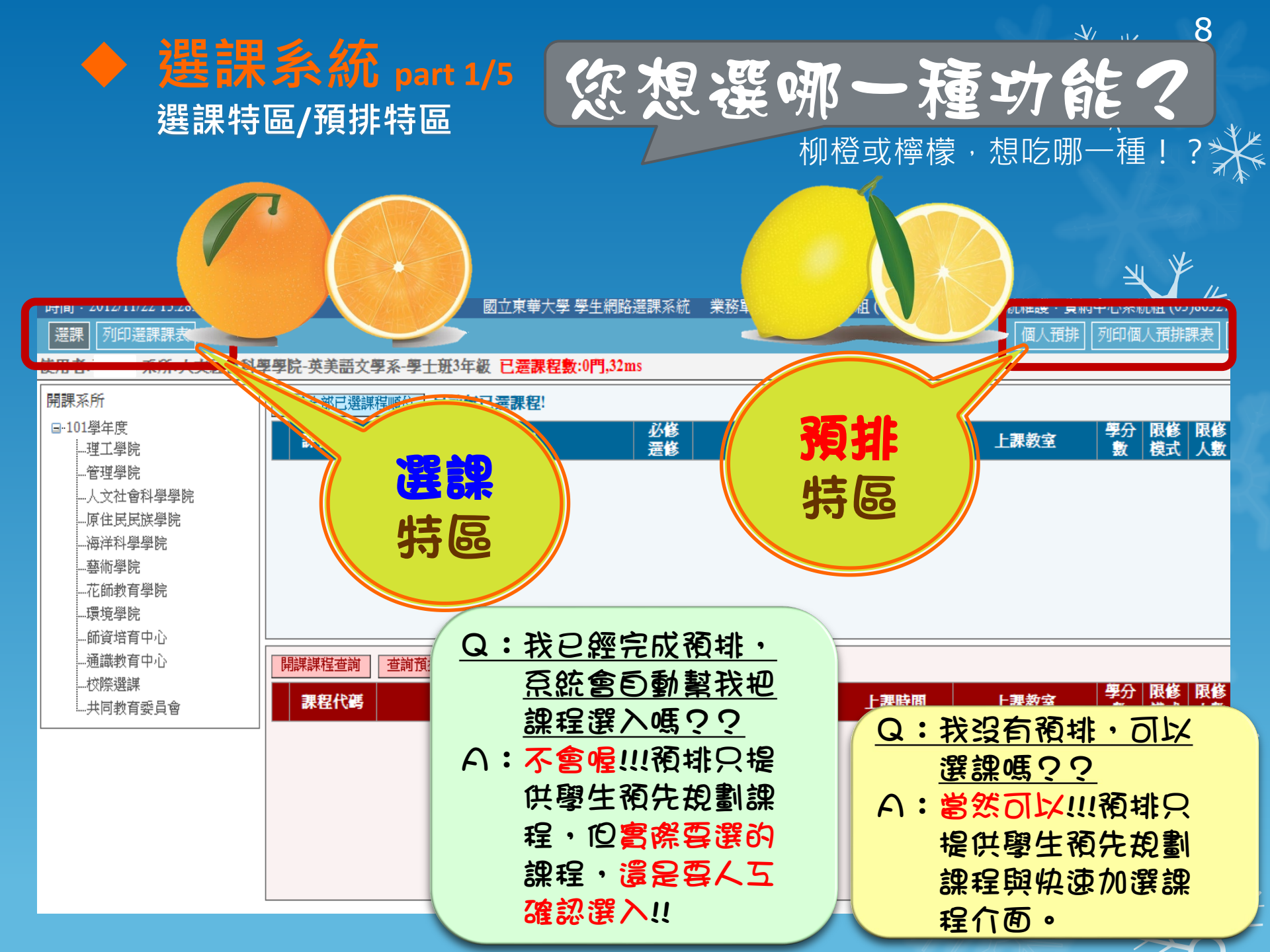

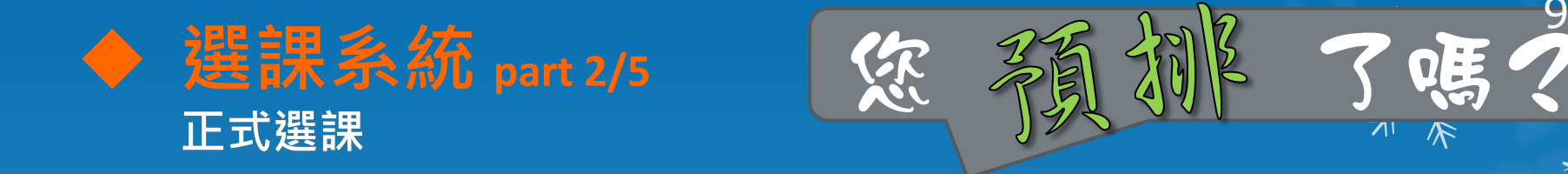

# 可利用先前的「個人預排課程」進行選課 直接點選「查詢預排課程」 出現之前的預排課程

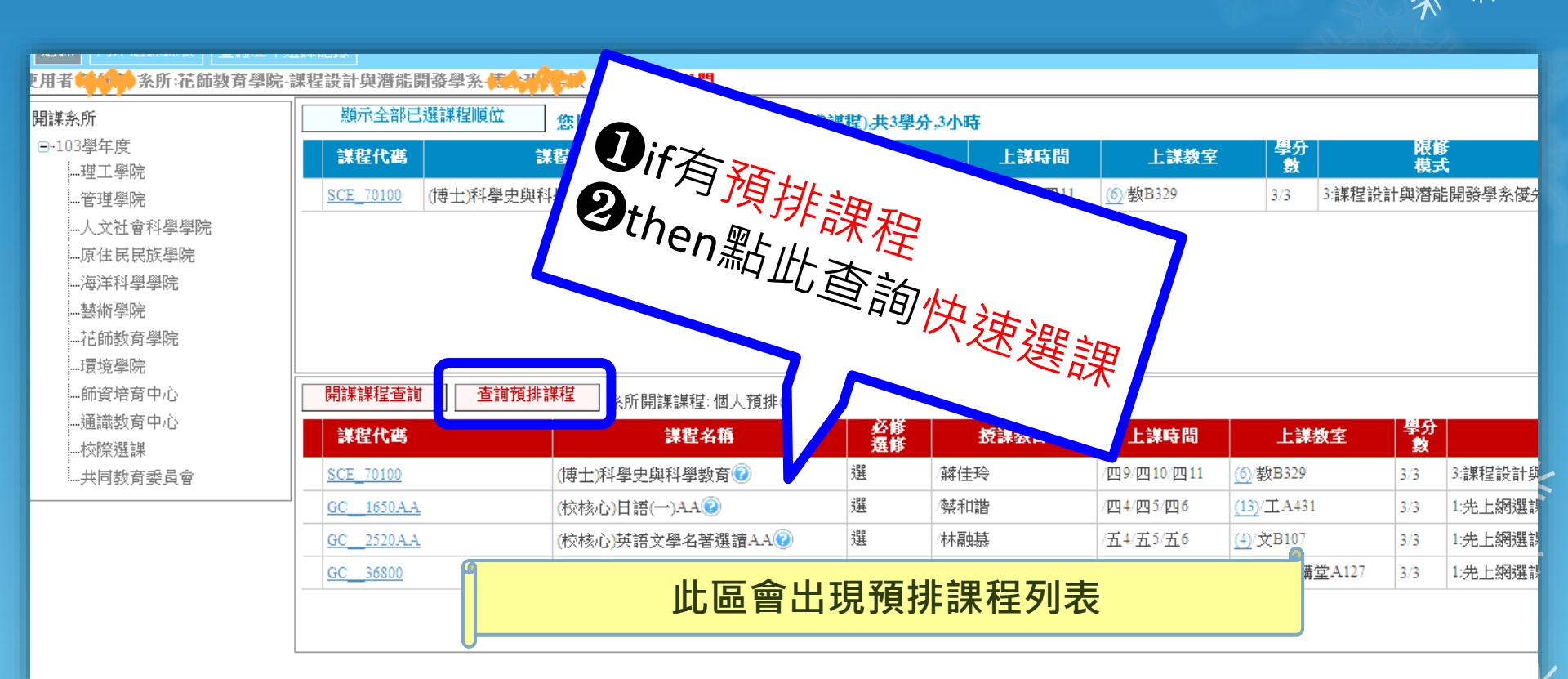

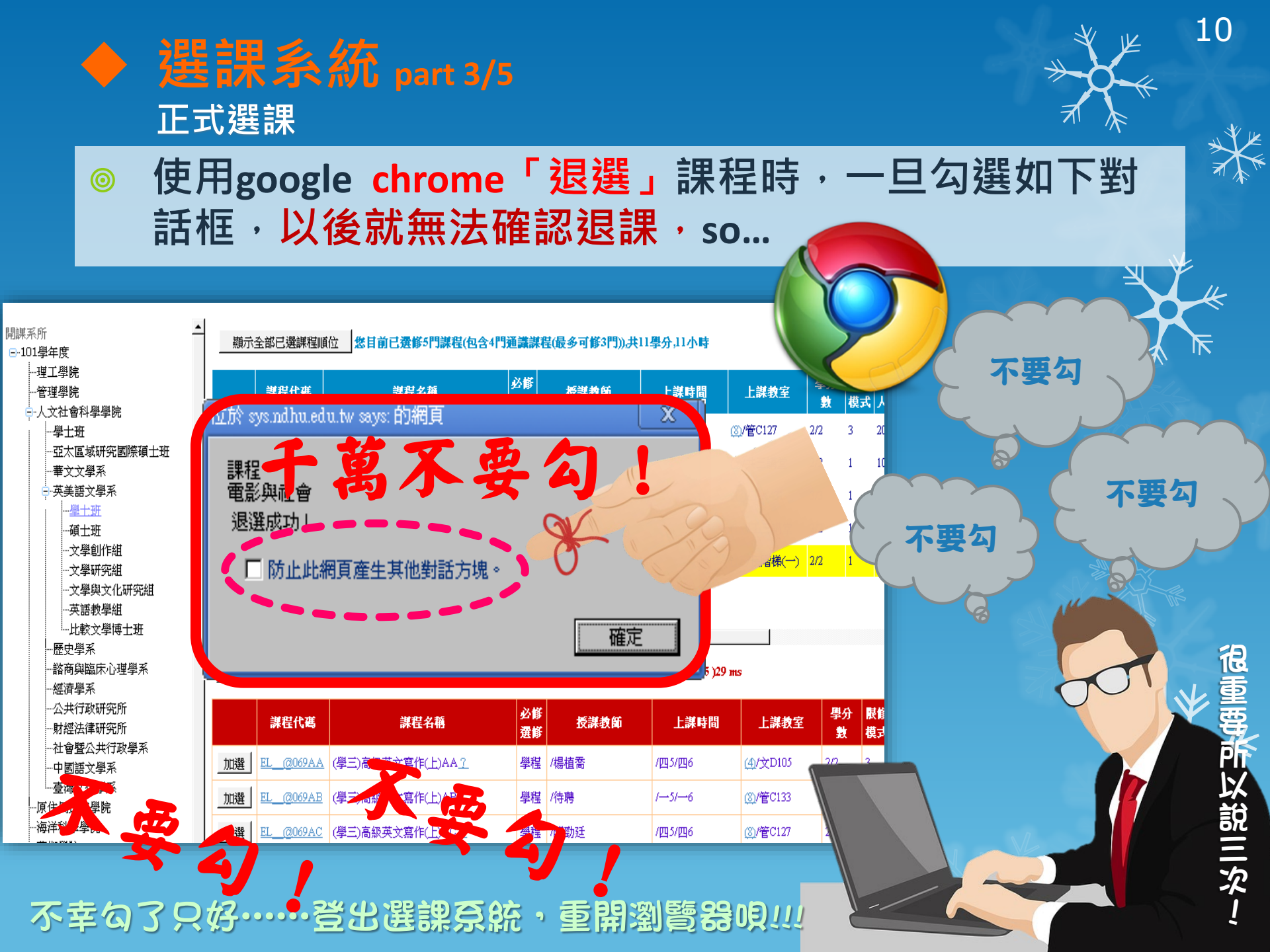

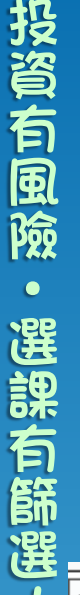

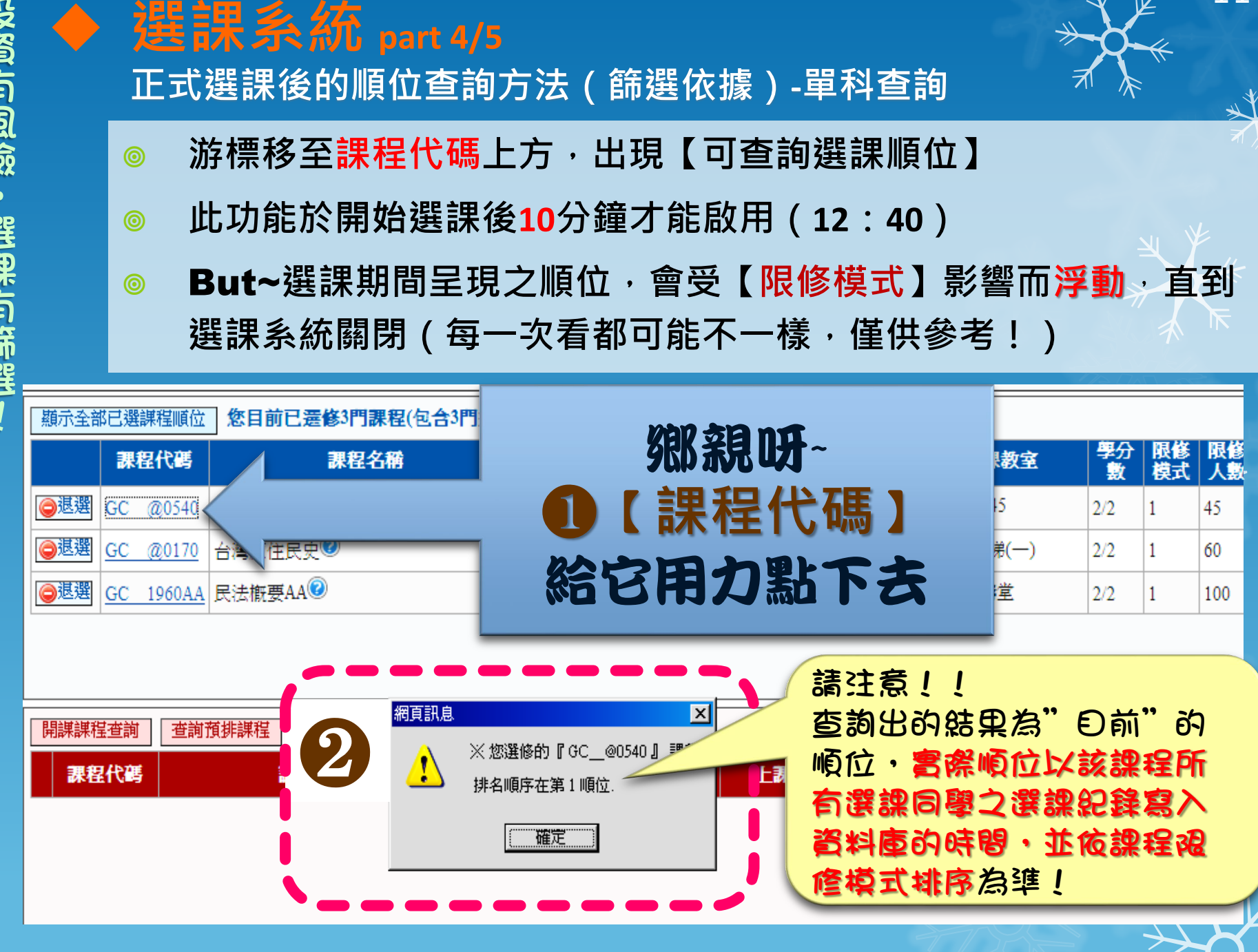

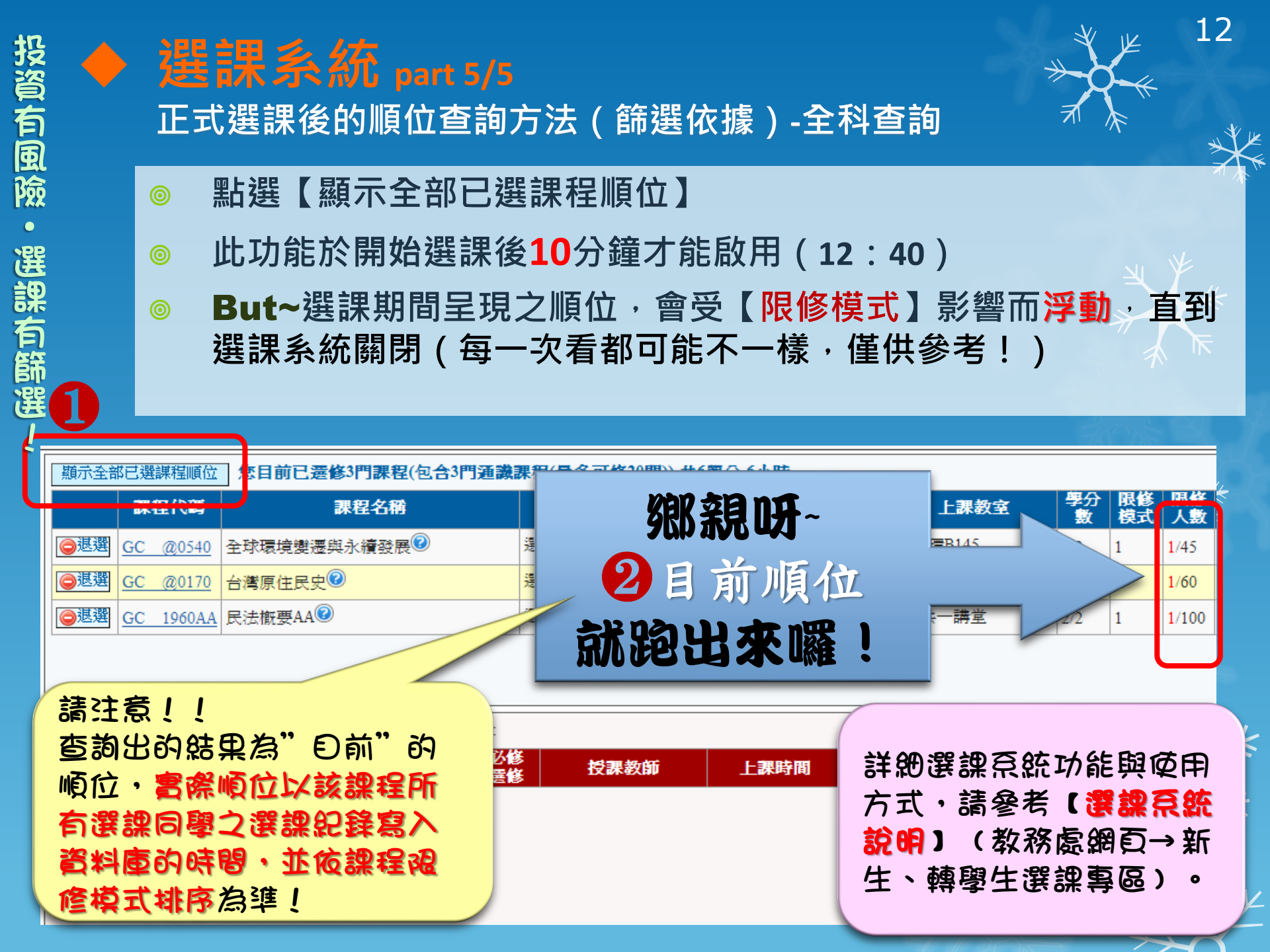

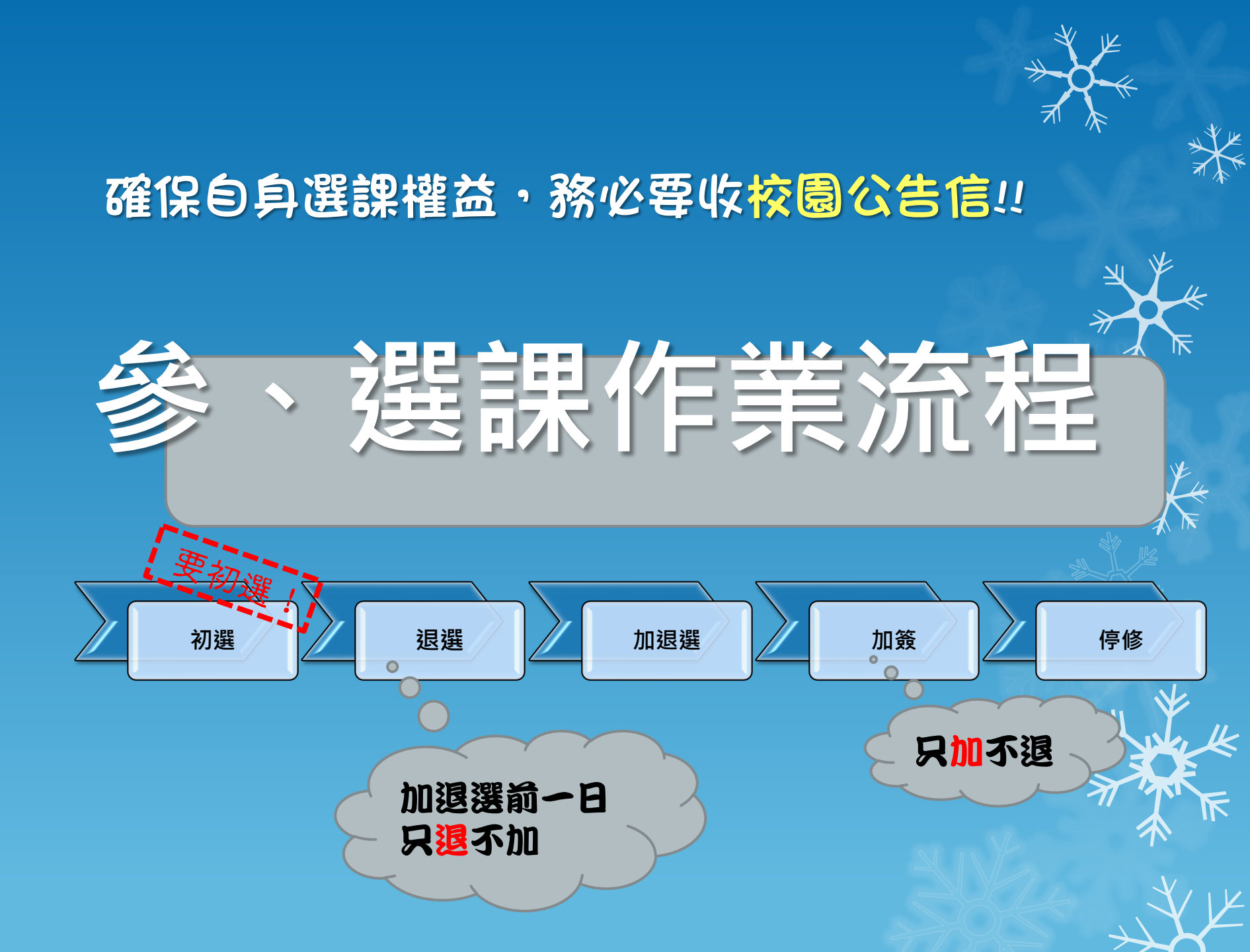

# ◆ 選課作業階段

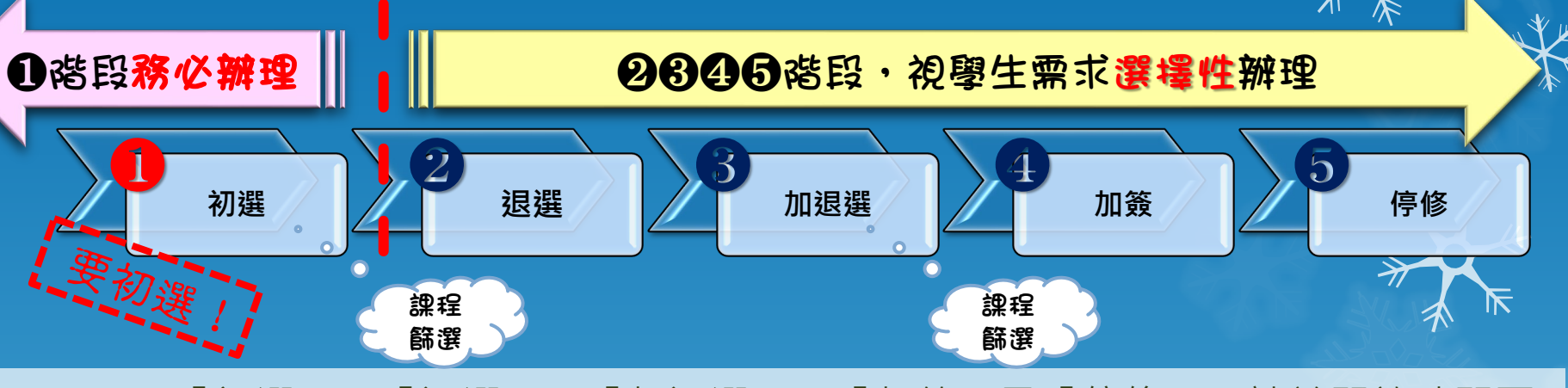

- 「初選」、「退選」、「加退選」、「加簽」及「停修」,請於開放時間至
   學生「網路選課系統」辦理。
   ▲
- 「初選」與「加退選」<u>篩選後</u>,請至選課系統確認最終選課結果。

- 「加簽」於規定時間內經<u>授課教師</u>或<u>助教</u>同意後取得<u>加簽碼</u>,並將其掃描或 輸入「網路選課系統」完成加簽手續。
- 「停修」於規定時間內經授課教師或助教同意後取得停修碼,並將其掃描或 輸入「網路選課系統」完成停修手續,一學期僅限停修一科。
   ※ 務必注意截止期限,逾時未完成手續,視同放棄權益!!

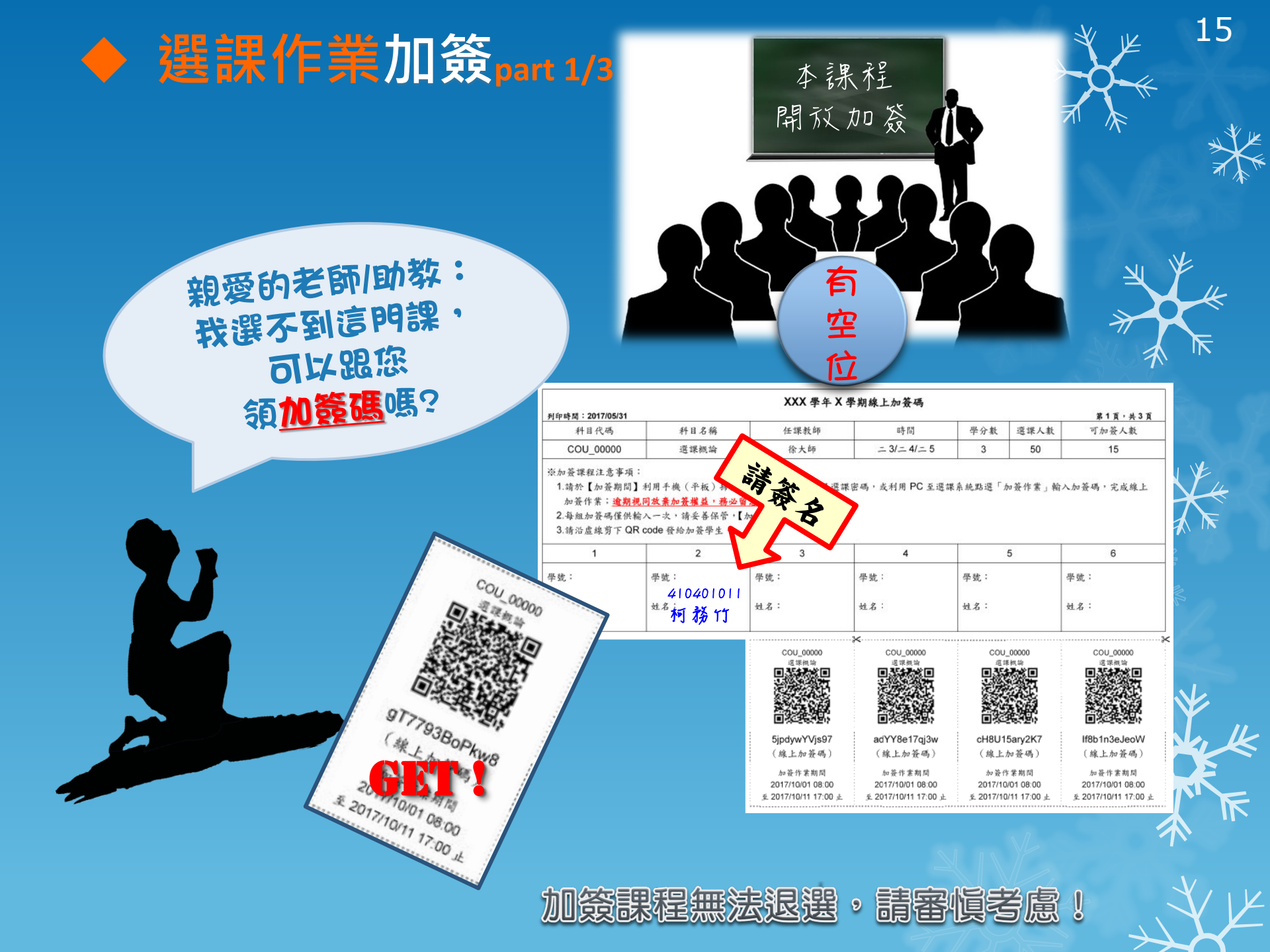

# 送課作業加簽part 2/3 加簽方式(1) 利用手機(或平板), 下載「<u>QR code掃描器</u>」程式, 開啟程式掃描所取得之【加簽碼QR-Code】, 確認加選課程資料無誤、輸入學號與選課密碼後, 按下「加簽課程確認」送出,即完成加簽課程。

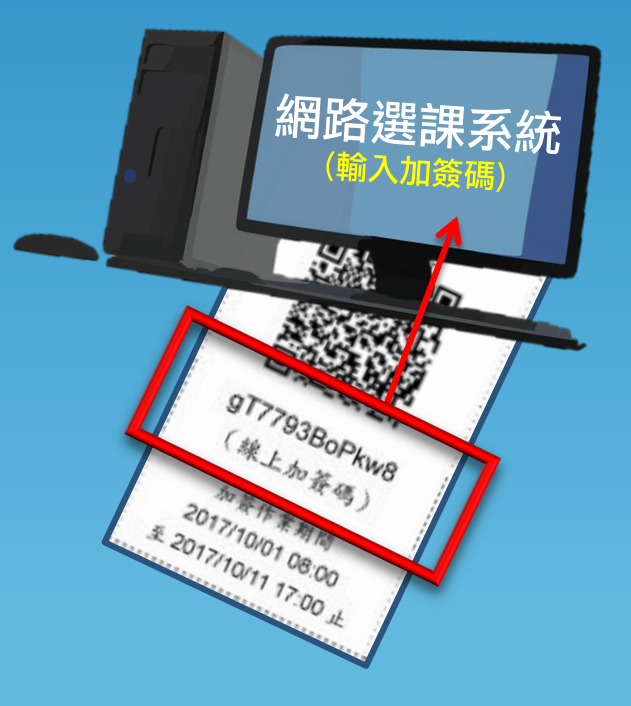

## ≻ 加簽方式(2)

利用個人電腦(或筆記型電腦), 登入【網路選課系統】, 點選【輸入課程加簽碼】招鈕, 輸入所取得之【線上加簽碼】, 確認加選課程資料無誤後, 招下確認送出,即完成加簽課程。

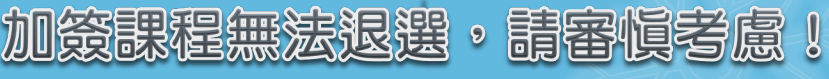

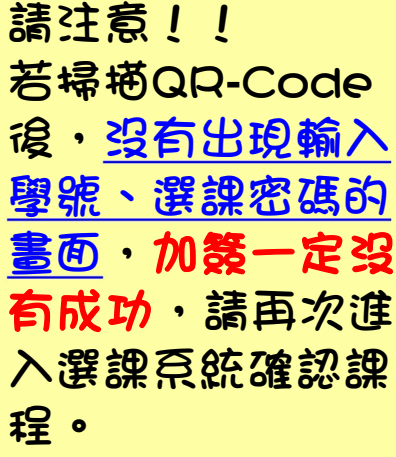

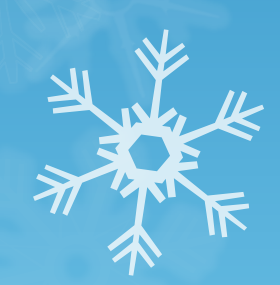

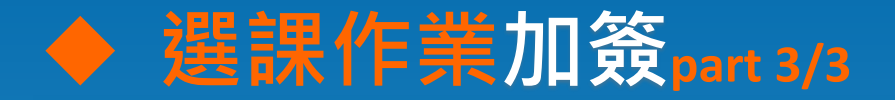

課程名稱

(博士)科學史與科學教育?

骥課概論

顯示全部已選課程順位

課程代碼

SCE 70100

COU 00000

977793BoPkw8

(線上加賽碼

 $\begin{array}{c} 2017/10/02\\ \widehat{x}_{2017/10/11} & 08:00:00\\ 08:00:00\\ 09:59:59\end{array}$ 

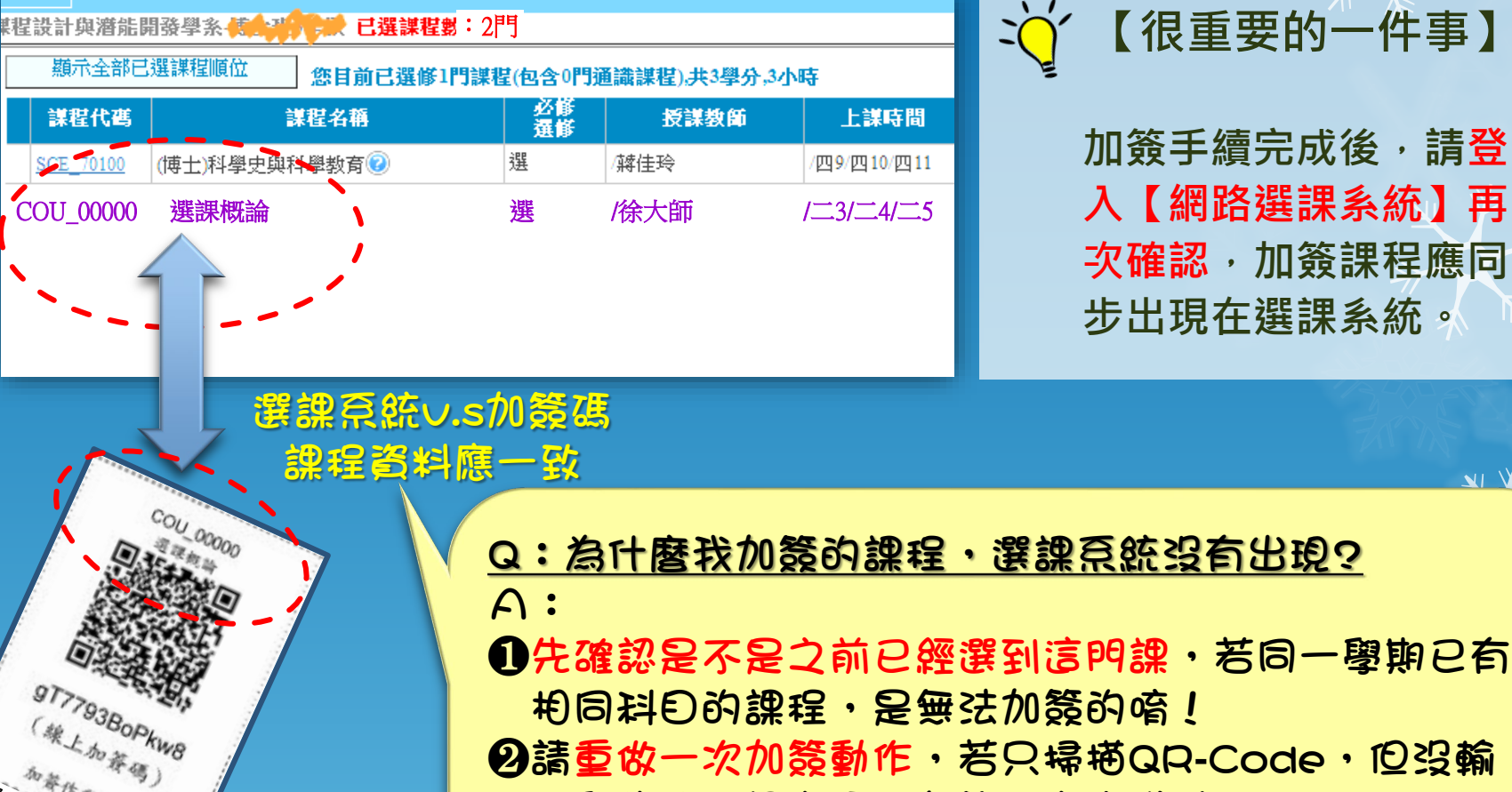

入學號及選課密碼・加簽一定未成功! 8若不是上述幾個問題·請電洽課務組!

(03-890-6)22-6)26)

遇到問題儘早處理,天助自助者; 注意截止期限,逾時未完成,視同放棄權益!!

加簽課程無法退選 請審愼考慮! 9

17

NI VE

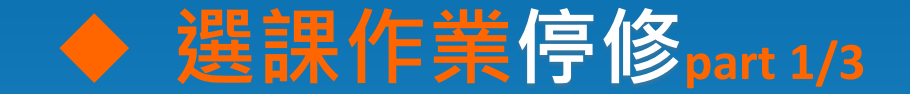

#### ※申請停修注意事項:

- 1. 申請時間與方式詳見行事曆&公告信。
- 2. 依停修規定,每學期僅能選擇<u>1門</u>課程停修。
- 3. 學分費(音樂指導費、鍵盤維護費、實驗實習費、課程材料費)仍需繳納

18

0

停修不是退選、兩者差異大!

- 4. 該課程**不會**從選課記錄中消失,成績單將以W註記為停修。
- 5. 停修請<mark>經任課教師同意</mark>,並取得<mark>停修碼</mark>(課程開課單位會提供給授課老師)

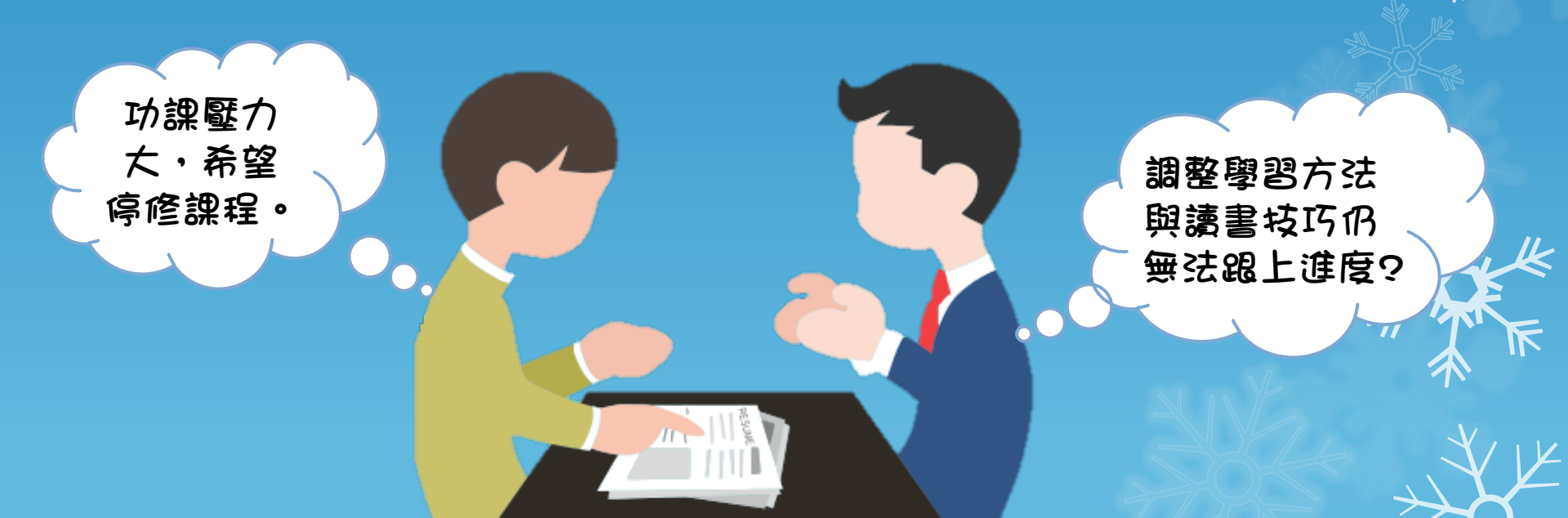

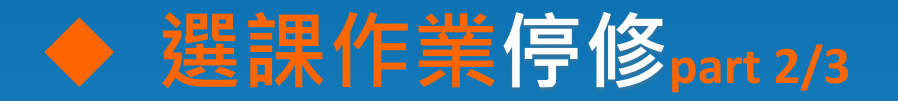

#### > 停修方式(1)

利用手機(或平板), 下載「<u>QR code掃描器</u>」程式, 開啟程式掃描所取得之【**QR-Code停修碼**」, 開啟連結,確認停修課程資料無誤、 <u>輸入學號</u>與選課密碼後, 招下「確定送出停修此課程」送出,即完成停修課程。

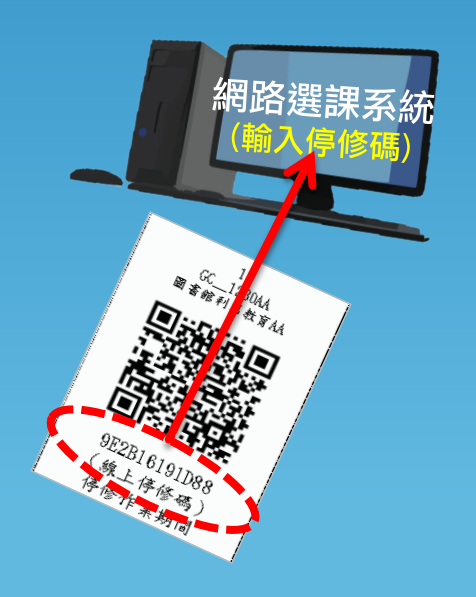

## ▶ 停修方式(2)

利用個人電腦(或筆記型電腦), 登入【網路選課系統】, 點選「輸入課程停修碼」拍鈕, 輸入所取得之【課程停修碼】, 確認停修課程資料無誤後, 拍下「確認送出此停修課程」送出, 即完成停修課程。

停修課程無法取消,請審慎考慮!

若埽塔QR-Code 復,<u>沒有出現輸入</u> <u>舉號、選課密碼的</u> <u>墨面</u>,停修一定沒 有成功,請再次進 入選課系統確認課 程。

請注意!!

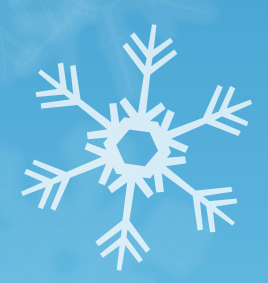

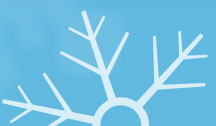

#### ◆ 選課作業停修part 3/3

#### ▶ 完成停修手續後……

1. 選課系統該門課程反灰, 滑鼠游標停在課程文字上顯示「此課程已申請停修」 字樣。

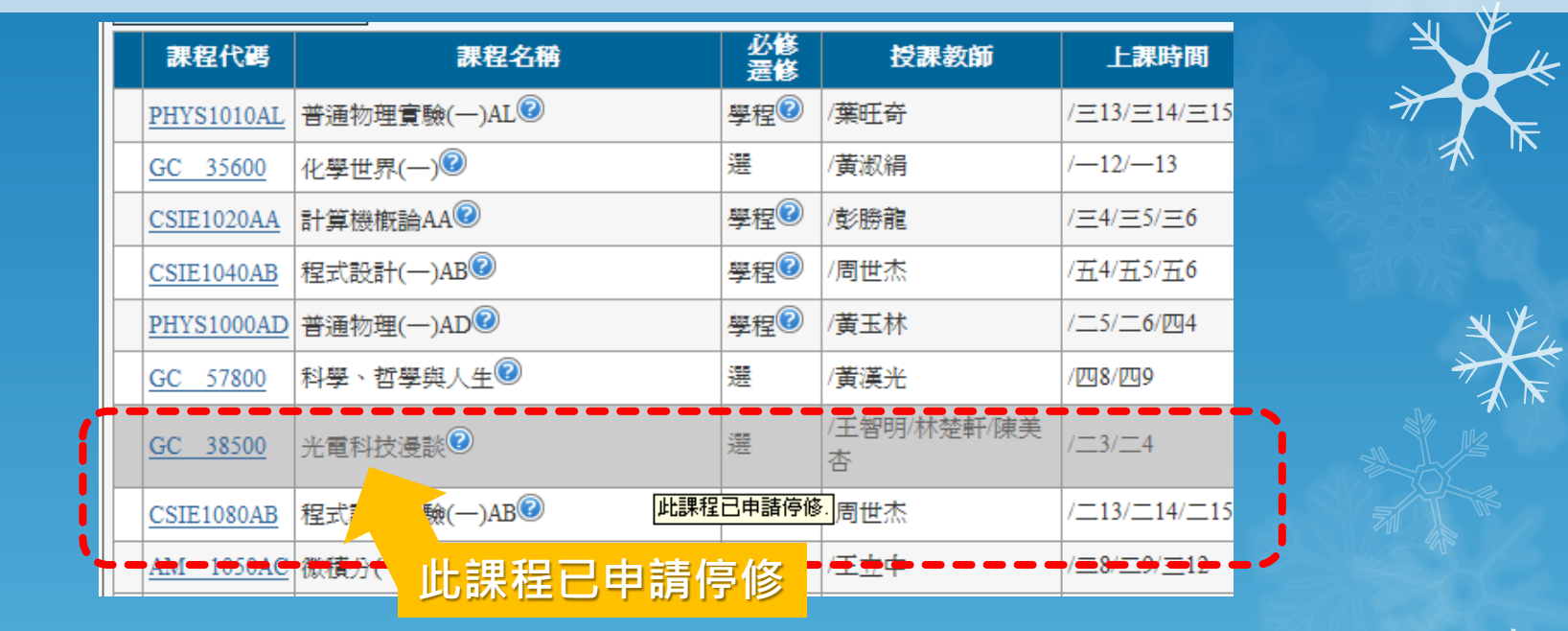

#### 2. 「選課確認單」註記「<mark>期中停修</mark>」字樣;「成績單」註記為「₩」。

| 科目代碼       | 科目名稱       | 學分/時數 | 上課時間         | 任         | 課 | 教 | 師 | 備註     |
|------------|------------|-------|--------------|-----------|---|---|---|--------|
| CLL_2062AB | 詩選及習作(下)AB | 2/2   | /四8/四9       | /林明珠      |   |   |   |        |
| CLL_21700  | 歐蘇文        | 3/3   | /=10/=11/=12 | /溫光華      |   |   |   | [期中停修] |
| CLL_22060  | 左傳         | 3/3   | /-8/-9/-10   | /魏慈德      |   |   |   |        |
| GLI 00100  |            | 0. /O |              | وه د الدر |   |   |   |        |

停修課程在 成績單上會 註記「ω(停修)」

20

停修後選課紀錄不會刪除!

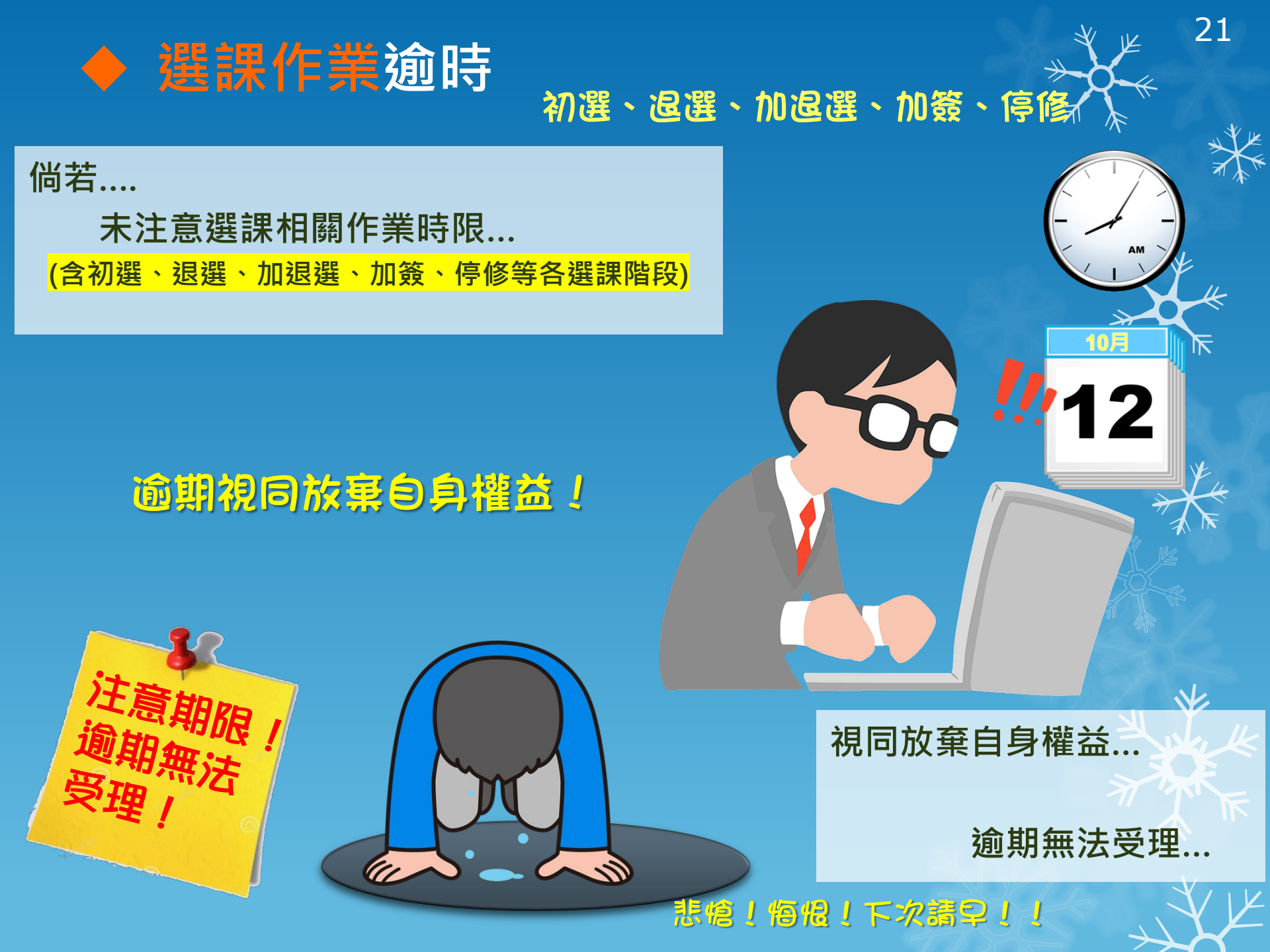

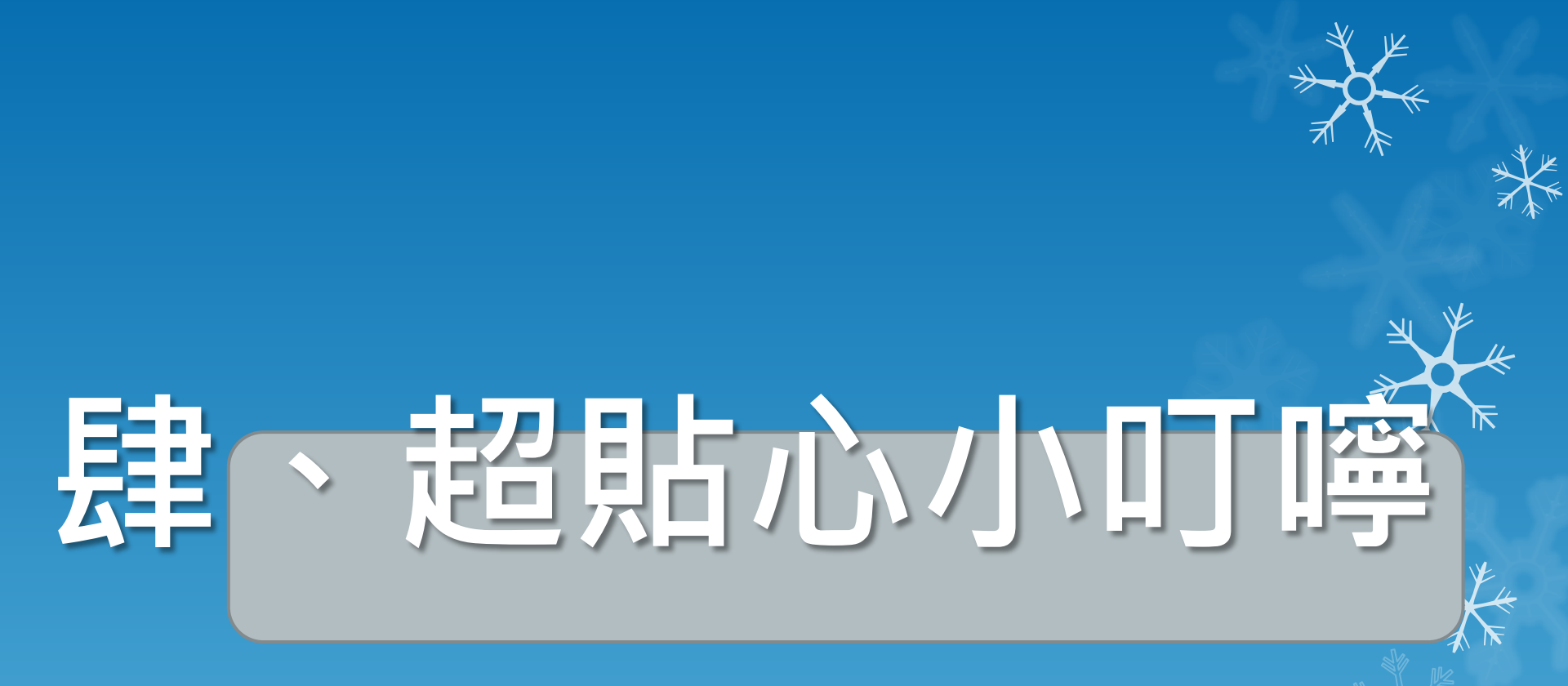

#### 再次叮嚀! 確保自身選課權益·務必要收<mark>校園公告信</mark>!

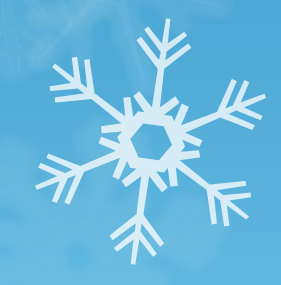

#### 先修不符 ????!!!

- 網路選課系統 or 選課確認單
   顯示【先修不符】系統不自動篩除
   初選後:學生自行於加退選時退課
  - 加退選後:由系所辦公室助理協助退課

#### 國立東華大學學生選課加退選確認單

102 學年度第 2 學期

| 系所別 | 財金系 | 斑级 | 學士班 | 學號 | 40000000 | 姓名 | 陳美嬌 |
|-----|-----|----|-----|----|----------|----|-----|
|-----|-----|----|-----|----|----------|----|-----|

說明: (1) 本單為加退選後之選課結果,請詳細核對全部資料·

(2)加退選業已結束,不再接受其他選課異動。

(3)請於學生簽章處簽章,並於限期內送回所屬系所案整後送教務處課務線。

| 科目代码      | 科目名稱        | 學分/時數 | 上裸时间        | 任         | 採           | 教         | 師     | 備註     |
|-----------|-------------|-------|-------------|-----------|-------------|-----------|-------|--------|
| ACCT30000 | 财務報表分析      | 3/3   | /=9/=10/=11 | /黄麗津      |             |           |       |        |
| EC1010AD  | 經濟學原理-總體篇AD | 3/3   | /29/210/211 | /尤素娟      |             |           |       |        |
| FIN_21020 | 與財金大師對話(二)  | 2/2   | /포5/포6      | /蕭育仁      |             |           |       |        |
| FIN_31300 | 國際金融市場      | 3/3   | /£4/£5/£6   | /侯介澤      |             |           |       | [先修不符] |
| FIN_40300 | 投資組合理論      | 3/3   | /포9/포10/포11 | /翁培師      |             |           |       |        |
| GC62620   | 性別與法律       | 2/2   | /-11/-12    | /蔣駿       |             |           |       |        |
|           |             |       |             | 150.000 1 | 98 342 48 J | 178 H 415 | 14221 |        |

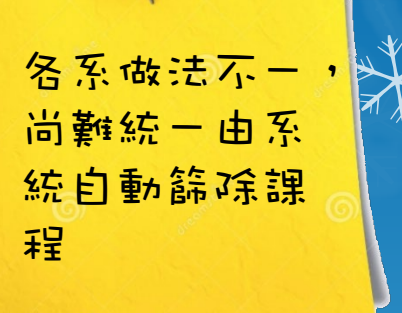

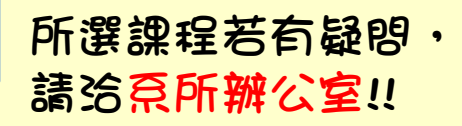

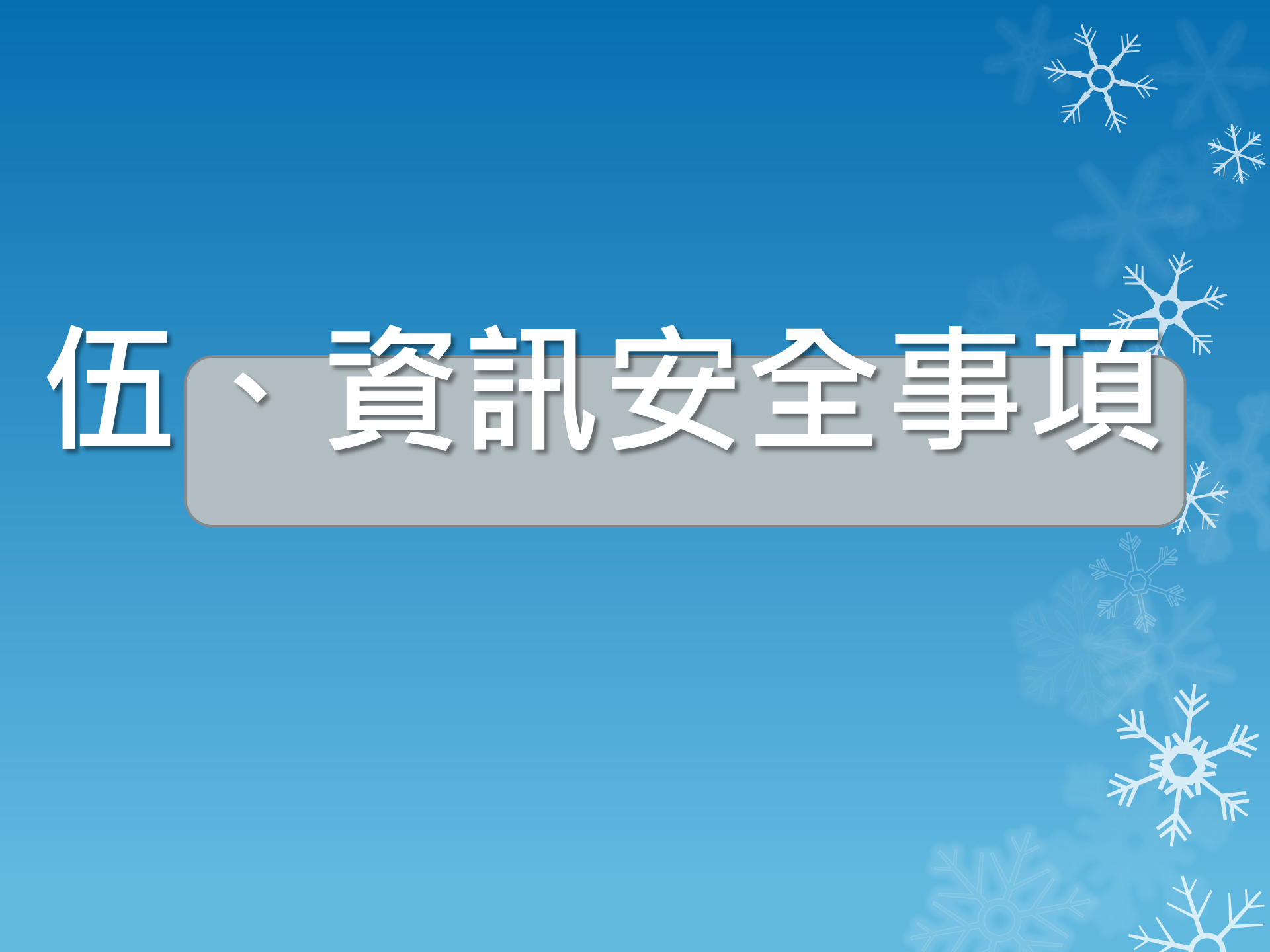

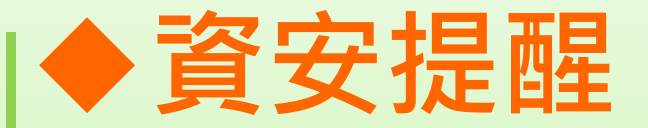

#### ●為雜護個人選課權益請<u>定期更換選課密碼</u>

### 

#### ●請勿使用<u>外掛程式</u>選課

# ◆ 案例-網路惡意退課-女大生法辦-涉及刑責

#### 網路選課惡搞同學女大生法辦

聯合報 / A12版 / 社會 王昭月 2014年11月28日

謝姓女大學生開學時發現選修的兩門課無故被退選,她懷疑遭入侵,報警處 理,警方發現是同班林姓女生使用謝女電腦帳號及密碼選課、退選,依妨害電 腦使用罪嫌將林女函送法辦。

謝女今年八月發現她加選的「逐步口譯」、「投資理財」兩堂課被退,另被加 選一堂「第二外國語」,懷疑電腦遭入侵。警方從學校電腦連線紀錄追查,認 為與謝女同班的林女涉嫌重大,上周傳喚到案。謝女獲知竟是同班同學涉案, 十分驚訝。

林女向警方供稱,她曾把筆電借給謝女,因此筆電內留有謝女的帳密,後來她開電腦選課,一時失察誤用同學帳密,並不是故意要竄改謝女選課記錄。

警方表示,林、謝兩人同班多年,未傳出有何冤仇,但一般在網路上加退選, 登入帳密後應該都會顯示姓名,林女辯稱弄錯,令人存疑。

<u>妨害電腦使用罪可處三年以下有期徒刑、拘役及罰金。</u>國立高雄第一科大科技 法律研究所所長程法彰說,帳密屬於個資,除非在對方授權的範圍內,否則就 不能使用他人帳密,用了再辯稱不小心、不知道,說法很薄弱。他提醒,借別 人的電腦切記不要記錄別人的帳密,以自己帳密登入後,用畢一定要登出;更 不要在公用電腦登入個人帳密,這樣才能避免資安風險。

資料來源:教育部中小學網路素養與認知網站https://eteacher.edu.tw/

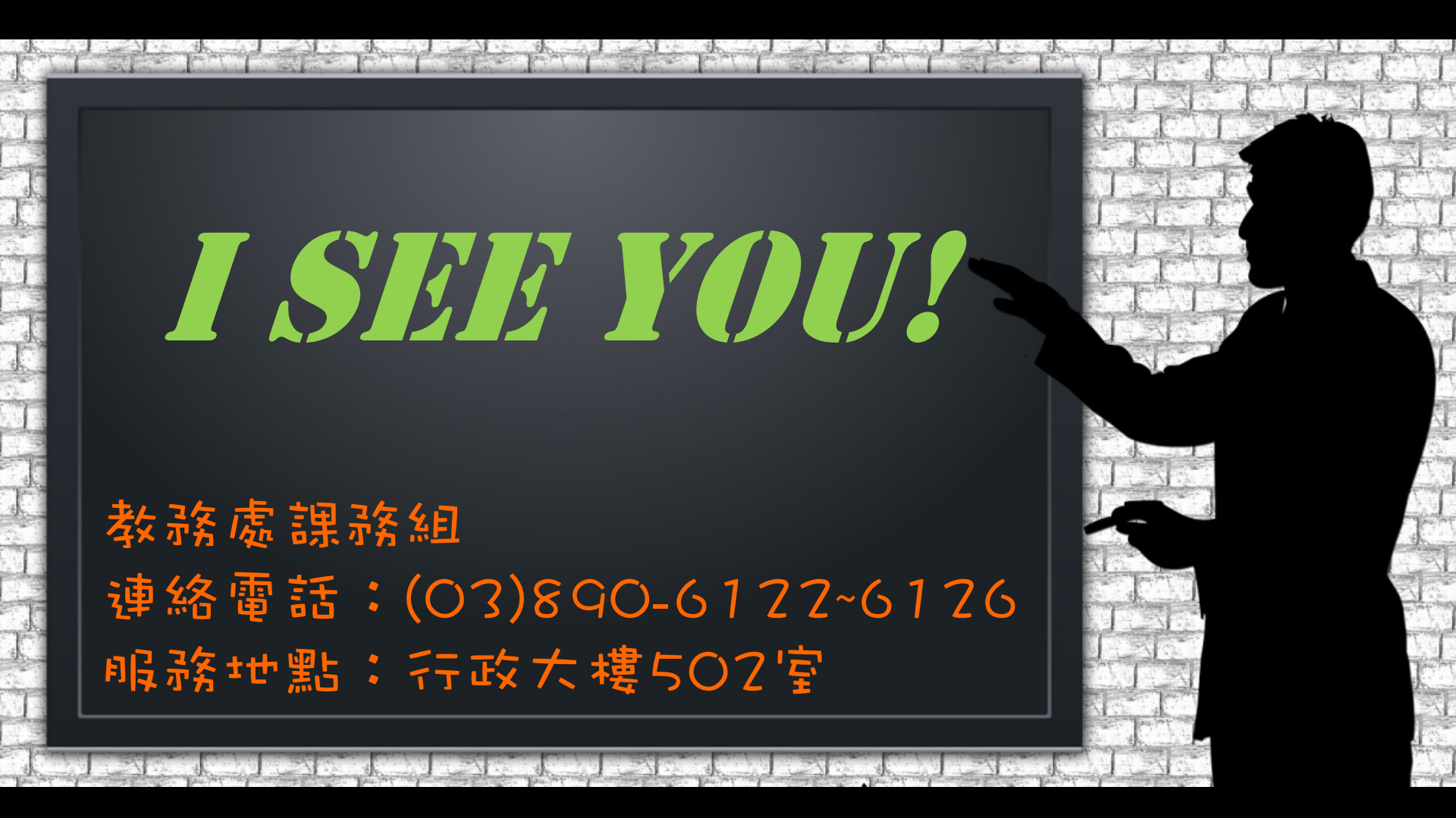

謝謝大家!! 祝名位有個美好的大學生活~